## 第十二届"挑战杯"中国大学生创业计划竞赛 平台使用指南

## 第二部分 参赛学生

参赛学生分两类,一是参赛项目团队负责人;二是参赛项 目团队成员。

【类型一:参赛项目团队负责人】

第一步:仔细阅读平台指南的第一部分:平台基本情况。

第二步:下载"钉钉"APP、电脑端"钉钉"软件,注册 钉钉。扫描校赛平台二维码(具体联系所在学校获取二维码), 进入赛事平台。如学校还未开通平台,请校级管理员联系技术 服务电话 029-85796110。

**第三步:**打开钉钉 PC 端,点击"工作台"按钮、选择"挑战杯"中国大学生创业计划竞赛平台。

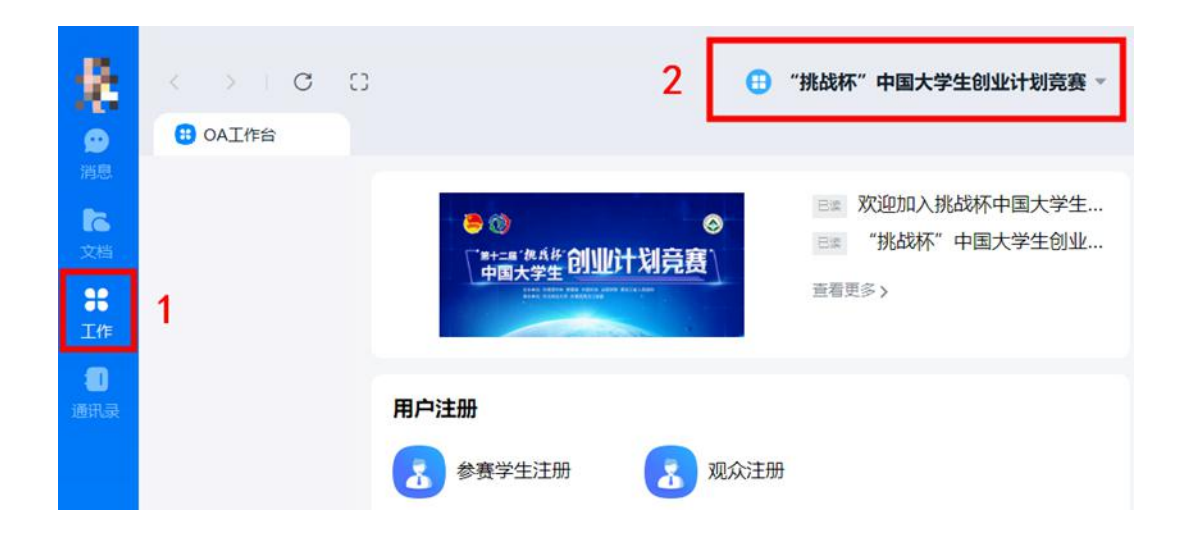

**第四步:**选择"参赛学生注册",逐项填写注册信息,并 检查1、2 红色框中的两项。

| < >   C (                    | 2                                                                                                    | <ul> <li>"挑战杯"中国大学生创业计划竞赛 •</li> </ul>                                            |
|------------------------------|----------------------------------------------------------------------------------------------------|-----------------------------------------------------------------------------------|
| 30A工作台                       |                                                                                                    |                                                                                   |
|                              |                                                                                                    | <ul> <li>● 欢迎加入挑战杯中国大学生…</li> <li>● "挑战杯"中国大学生创业…</li> <li>● 查看更多 &gt;</li> </ul> |
|                              | 用户注册<br>参赛学生注册                                                                                                    | 观众注册                                                                              |
| 参赛学生注册·新增                    |                                                                                                    | 提交局新增下一条 提交 暂存 二维码                                                                |
|                              | CONTRACTOR ALLOW AND A DESCRIPTION OF A DESCRIPTION OF A | INAMINALANA, ADMAN.<br>INANI, ANAJARANA - A.                                      |
| *姓名                          |                                                                                                    | *性别                                                                               |
| 请正确填                         |                                                                                                    | ○ 男 ○ 女                                                                           |
| *学校所在省级                      | 团委                                                                                                    | *所在学校 (全称)                                                                        |
| 请选择                          | E                                                                                                    | 请选择                                                                               |
| *学历                          |                                                                                                    | *年级                                                                               |
| 请选择                          | V                                                                                                    | 请选择                                                                               |
| *学号                          |                                                                                                    | *手机号码                                                                             |
| 请输入                          |                                                                                                    | 请填写注册钉钉时使用的电话号码                                                                   |
| <b>1</b> <sup>*</sup> 1. 请确ì | 从学校信息准确无误                                                                                                    | <b>2</b> * ② 2. 请确认学号准确无误                                                         |

**第五步:**提交信息。确认信息无误后,点击提交,上方会有短暂3s左右的提交成功提醒,请注意查看,如不确定是否提交成功,可进入"我的信息列表"查看。(后续所有与自己相关的数据都在"我的信息列表"中查看,点选"我的"或"相关的")。

|                 |                      | - & ×                    |
|-----------------|----------------------|--------------------------|
| < > 1 C C       | 😢 "挑战杯"中国大学生创业计划竞赛 ~ | 🖸 待办事项 🔰 📀 应用中心 👘 😨 独立窗口 |
| 19 OA工作台 表单详情 × |                      |                          |
|                 | ⊘ 提交成功               |                          |
|                 |                      |                          |
|                 |                      |                          |
|                 |                      |                          |
|                 |                      |                          |

【特别提醒】:如填写后不确定信息是否正确,可先点"暂存"按钮,并顺次点击"我的信息列表"——用户注册——参赛学生注册,选择"我的",查询暂存的信息。暂存的信息并未提交成功,请确认信息后点击"提交"。(以下填报表如有暂存功能,则与此处相同)。

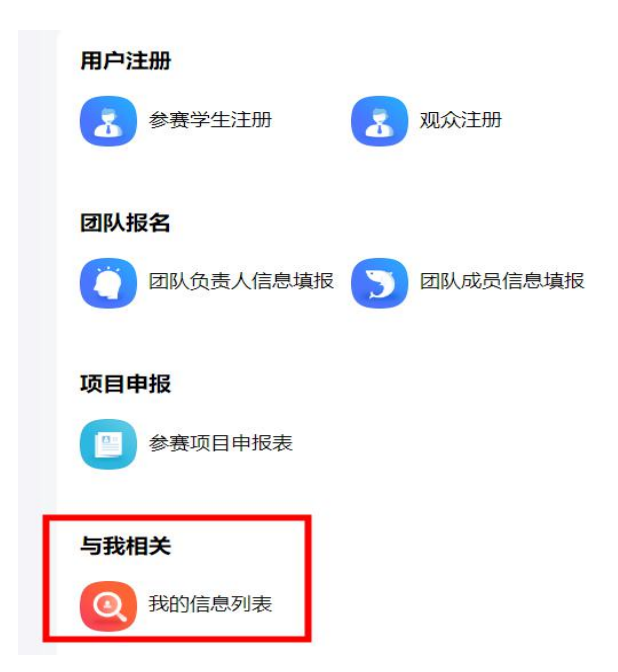

| € 我的信息         |   | <b>+</b> 3 | <b>所増</b> | ⊥导入   | 1. 导出 💼 册                                      | 除開  | 打印二维码 🔐 统计: | 分析    |     |       | 我的 🔺            |
|----------------|---|------------|-----------|-------|------------------------------------------------|-----|-------------|-------|-----|-------|-----------------|
| A. 19          |   | 手机号码       | 马         |       |                                                | 姓名  |             |       |     |       | 全部<br>我部门的      |
|                |   |            |           |       |                                                |     |             |       |     |       | 我的              |
|                |   |            | 序号        | 数据标题  | 所在学校(                                          | 全称) | 学校所在省级团委    | 姓名 🔅  | 性别≑ | 年级:   | 目前              |
| ▶ 用尸注册         |   |            | 1         | 1     | <b>淮</b> (111111111111111111111111111111111111 |     | ž 🔳 🔔       | 1     | 女   | 2015级 | $\{0,1,2,3,1\}$ |
| ② 参赛学生注册     ③ | ø |            | 2         |       |                                                |     |             |       |     |       |                 |
|                |   |            |           | 10.00 |                                                |     |             | 8 202 |     |       |                 |

**第六步:**参赛项目团队负责人点击"团队负责人信息填报",逐项填写表单内容。如不确定信息填写是否正确,可点击暂存,确认后"提交"。暂存后的信息查看仍通过"我的信息列表"。

| <ul><li>&lt; &gt; C</li><li>C</li><li>C</li><li>C</li></ul> | □ "挑战杯"中国大学生创业计划竞赛 ▼                                                                                                    |
|-------------------------------------------------------------|----------------------------------------------------------------------------------------------------|
|                                                             | <ul> <li>※</li> <li>※</li> <li>★ + = #: #.6.6/F</li> <li>● 回大学生</li> <li>● 回大学生</li> <li>● 回大学</li> <li>● 回大学</li></ul> |
|                                                             | 用户注册 8赛学生注册 88 观众注册                                                                                                    |
|                                                             | 团队报名<br>() 团队负责人信息填报 ) 团队成员信息填报                                                                                                    |

| 团队负责人信息填 | 报·新增                  |   | 提交后新增下一条                                                                                                    | 提交 | 暂存 | 二维码 |
|----------|-----------------------|---|----------------------------------------------------------------------------------------------------|----|----|-----|
|          |                       |   | AND A CONTRACTOR OF A CONTRACTOR OF A CONTRACT |    |    |     |
|          | *项目团队负责人姓名<br>请选择     | ē | 性别                                                                                                    |    |    |     |
| _        | 学校所在省级团委              |   | 所在学校                                                                                                    |    |    |     |
|          | 学号                    |   | 手机号码                                                                                                    |    |    |     |
| [        | *项目名称<br>请正确填写完整的项目名称 |   |                                                                                                    |    |    |     |

**第七步:**顺次点击"我的信息列表"——团队报名——团队负责人信息填报,点击"我的",查看团队的"项目编号",并将项目编号告知团队成员。

|                       |      | 用户注册                                  |                      |         |               |
|-----------------------|------|---------------------------------------|----------------------|---------|---------------|
|                       |      | 参赛学生注册                                | 🛃 观众注册               |         |               |
|                       |      | 团队报名<br>① 团队负责人信息填报                   | 3 团队成员信息均            | 真报      |               |
|                       |      | <b>项目申报</b>                           |                      |         |               |
|                       |      | 与我相关<br>② 我的信息列表                      |                      |         |               |
| < >   0 []            |      | 🕕 "挑战杯"中国                             | ■大学生创业计划竞赛 ~         |         | ☑ 待办事项 ◎ 应用中心 |
| (1) OA工作台 挑战杯流程       | ×    |                                       |                      |         |               |
| ↑ 挑战杯流程 ▼ ♥           |      |                                       |                      |         |               |
| ■ 我的信息                | 十新增  | · · · · · · · · · · · · · · · · · · · | 19 H                 |         | 我的 🗸          |
|                       | 项目编号 | 项目名称                                  |                      |         |               |
| <ul> <li>1</li> </ul> | 序号   | 教祀标题                                  | 项目编号 🗧               | 项目名称    | 新在学校          |
| ▶ 用户注册                |      | 7月1日测试397                             | TZD 900k/0 7月1日测试397 | -XL 110 | 测试学校1         |
| 🗎 团队报名                | 2    | 7月1日测试399                             | TZB 0004/2 7月1日测试399 |         | 测试学校1         |
| <u>8</u> 团队负责人信息填报 o  | 3    | 7月1日测试396                             | 128-38546 7月1日测试396  |         | 测试学校1         |
|                       | 4    | 7月1日测试400                             | 773 200473 7月1日测试400 |         | 测试学校1         |

**第八步:**团队成员加入项目团队(见类型二,由项目团队 成员主动加入),参赛项目团队负责人需确认团队成员全部加入后,再开始下一步。

**第九步:**参赛项目申报。点击"参赛项目申报表"。仔细 阅读表内各项【特别提醒】。按要求填入各项信息。

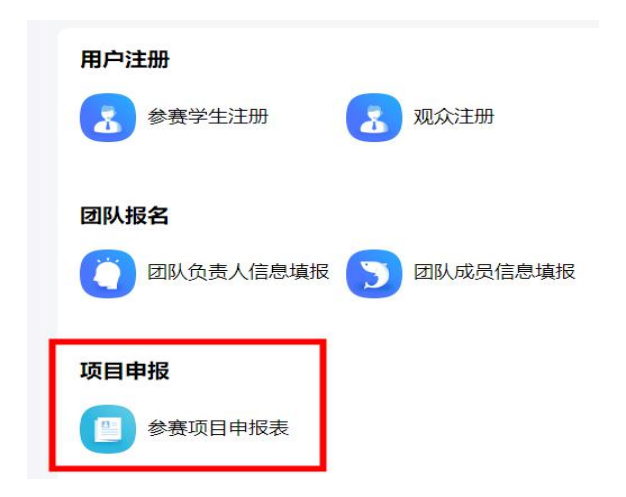

填写项目基本信息。输入项目名称后系统将自动检索项目信息,项目基本信息将自动呈现。选择项目类型、项目分组。

| 参赛项目申报表-新增 |   |                                                                                                    |              | 提交 暂存 二维码                                                                                                    |
|------------|---|----------------------------------------------------------------------------------------------------|--------------|----------------------------------------------------------------------------------------------------|
|            |   | 1.0.2004/00/40/1.0.00, #100/200, 00/200.000/00<br>24/10.4010004/0.000000     2.0000270/200400, 00/20040000 (00/40<br>1.40404446554004400000, 40/204400-2010044000<br>4.000440465600400000, 40/204400-2010040400 | 1-05<br>##10 | <ul> <li>■0. EURT-B. SHRLEHDTADB. HURP#FER</li> <li>■0. ##EDDBRLEBN,</li> <li>#08.</li> <li>EDNHAR, TERAMOR,</li> </ul> |
|            | 1 | * <b>项目名称</b><br>请选择 <b>尼</b>                                                                                                    |              | 项目编号                                                                                                    |
|            | 2 | "项目类型<br>一 普通高校 ① 职业院校                                                                                                    | 3            | *项目分相<br>科技创新和未来产业 乡村振兴和脱贫攻坚<br>城市治理和社会服务 生态环保和可持续发展<br>文化创感和区域合作                                                       |
|            |   | 学校所在省级团委                                                                                                    |              | 所在学校                                                                                                    |
|            |   | 参赛项目团队负责人姓名                                                                                                    |              | 参赛项目团队负责人手机号码                                                                                                    |
|            |   | 参赛项目团队负责人学号                                                                                                    | 4            | * <b>团队人数</b><br>请输入                                                                                                    |

2. 按要求填写团队成员。

【特别提醒】:项目团队成员最多10人,在"项目团队成员"一栏中需再次填写项目团队负责人信息。

| 2081 ct 23.00 m / ~ C081 4 | A 二 人 母 名 10 人 「 世 日 1 日     |     |     |     |              |
|----------------------------|------------------------------|-----|-----|-----|--------------|
| STRATEO (1Dec)             | SAME IN A PETA               |     |     |     |              |
| + 新増 0 1                   |                              |     |     |     | 62 H         |
| + 新增 0 10                  | (除) 性别"                      | 学校  | 学院  | 年级" | 23 )<br>友 操作 |
| + 新贈 0 III                 | (四人家) (0人, ) (5, 19<br>(注别)* | 学校* | 学院" | 年级* | Ę            |

填写指导教师信息和项目内容。依次填写项目简介、社会价值、实践过程、创新意义、发展前景、团队合作。每项内容最多 500 字,计数以"本系统字符统计"为准。

| 参赛项目申报表-新增 |                        |           |     |                    |            | 提交        | 暂存二维 | 码 |
|------------|------------------------|-----------|-----|--------------------|------------|-----------|------|---|
|            | * 指导教师信息 (最多3人)        | ^         |     |                    |            |           |      |   |
|            | +新増 ① 刑                |           |     |                    |            | 53 MW     |      |   |
|            | <u>姓名</u> *            | 性别*       | 学院* | <b>职称</b> *        | <b>手机*</b> | 职 操作      |      |   |
|            |                        |           |     |                    |            | 共1条 < 1 > |      |   |
|            | *项目简介<br>500字以内, (以本系  | 《统字数统计为准) |     | *社会价值<br>500字以内(以本 | 系统字数统计为准)  |           |      |   |
|            | *实践过程                  |           |     | *创新意义              |            |           |      |   |
|            |                        |           |     |                    |            |           |      |   |
|            | *发展前景<br>500字比I内(1)本系统 |           |     | *团队协作              |            |           |      |   |

【特别提醒】:字数统计方式。每项输入框中,当字数输入到达"本系统字符统计"的450个字符时,点击页面空白处, 会在下方提醒"剩余字数50字"。当字数超过"本系统字符统计"的500字后,将无法提交。

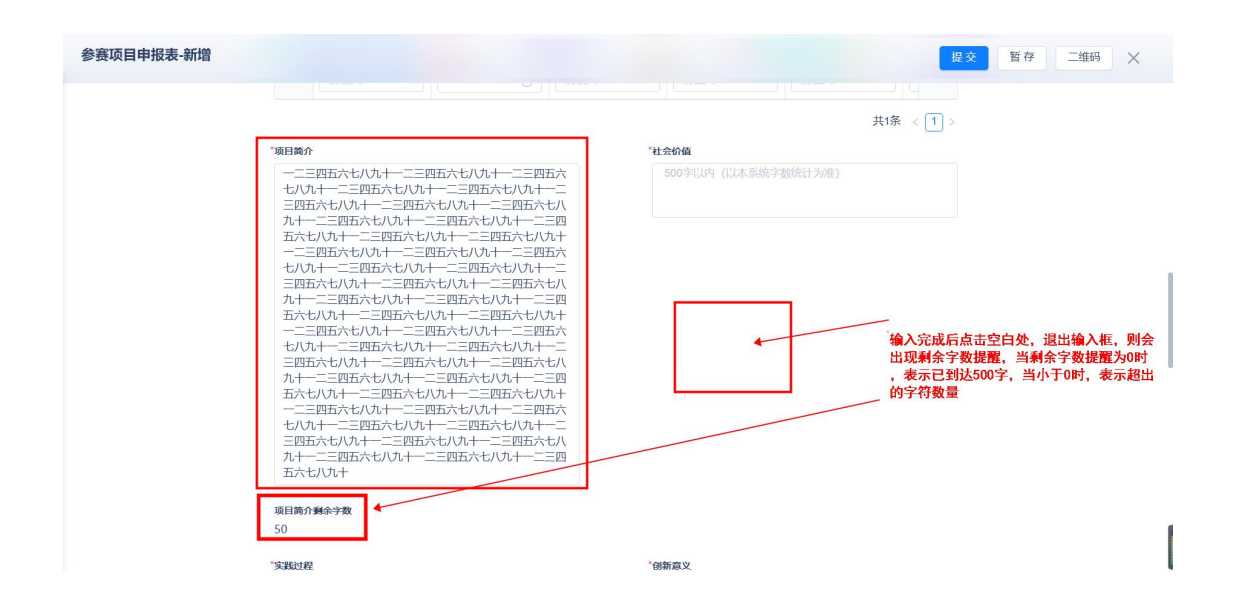

4. 上传项目有关材料:①项目介绍材料,②其他相关证明 材料(选填),③公开展示信息(一)。将分享链接粘贴至此 处。

【特别提醒】:上传前请在填写界面仔细阅读《材料上传步骤》。具体见本文档附件。

| 0444.0                                                                                                    | exect()                                                                                                    |
|----------------------------------------------------------------------------------------------------|----------------------------------------------------------------------------------------------------|
| 新日報九日第 新5.60A                                                                                                    | THE OFFICE PROPERTY.                                                                                                    |
| ANAL AND ANDALY<br>MALE ANALY CONTINUES, AND DESCRIPTION (DATE, STOR<br>MALE AND CONTINUES (DATE)<br>MALE AND CONTINUES (TOTAL AND CONT<br>MALE AND CONTINUES (TOTAL AND CONT<br>MALE AND CONTINUES (TOTAL AND CONTINUES) | CONTRACTOR OF CONTRACTOR OF CONT |
| *项目介绍材料                                                                                                    | 其他相关证明材料 (选填)                                                                                                    |
| 请将"项目介绍材料"分享链接粘贴在此处                                                                                                    | 请将"其他相关证材料"分享链接粘贴在此处                                                                                                    |
| *公开展示信息 (一)                                                                                                    |                                                                                                    |
| 请将"公开展示信息(一)"分享链接粘贴在                                                                                                    |                                                                                                    |
| 其他省襄要求的材料                                                                                                    |                                                                                                    |
| 上 点击或拖拽附件上传                                                                                                    |                                                                                                    |
| 单个文件不超过50M                                                                                                    |                                                                                                    |

5. 填写公开展示信息(二)。数字统计同前,以本系统统 计为准。"我们的团队"为两张照片、JPG 格式,尺寸 1920\*1080。

| 公开展示信息 (二)                       |                  | ^ |
|----------------------------------|------------------|---|
| *我们的项目                           | *参赛囗号            |   |
| 阐述项目的实践来源、社会背景、基本情况等             | 参赛口号20字以内(无格式粘贴) |   |
| 我们的项目: 150字以内, 阐述项目的实践来源、社会背景、基本 | 情况等。(无格式粘贴)      |   |
| 我们的团队2张照片,团队实践、团队合影、项目照片均可。JPG   | 格式,尺寸1920*1080。  |   |
| "我们的团队(照片一)                      | "我们的团队(照片二)      |   |
| +                                | +                |   |
| 与丰动佐地 上 佐                        | 与主动作曲 日体         |   |

确认表单并提交。在上述步骤完成后,请确认填写信息
 是否有误,如无误,提交并完成项目申报。

| *公开展示项目信息(二)                                         |
|------------------------------------------------------|
| 间付 公开放小坝口语态 建皮柏加红山火                                  |
| *参赛项目团队负责人确认:                                        |
| 页目介绍材料为20页以内PPT(转PDF格式),且仅上传PDF文档。                   |
| * 具他相关证明材料扫描在同一PDF文档上传。                              |
| * 我已确认所有信息核对无误                                       |
| <mark>注意</mark> :<br>请认真核对以上填写信息后,再勾选"我已确认所有信息核对无误"。 |

【特别提醒】:

如不确定信息,可点击"暂存"按钮,之后在"我的信息列表"中查看、修改并提交。一旦提交,将不能修改。

如省赛有其他材料报送要求,可在"其他省赛要求的材料"一栏中上传;如无,可跳过。

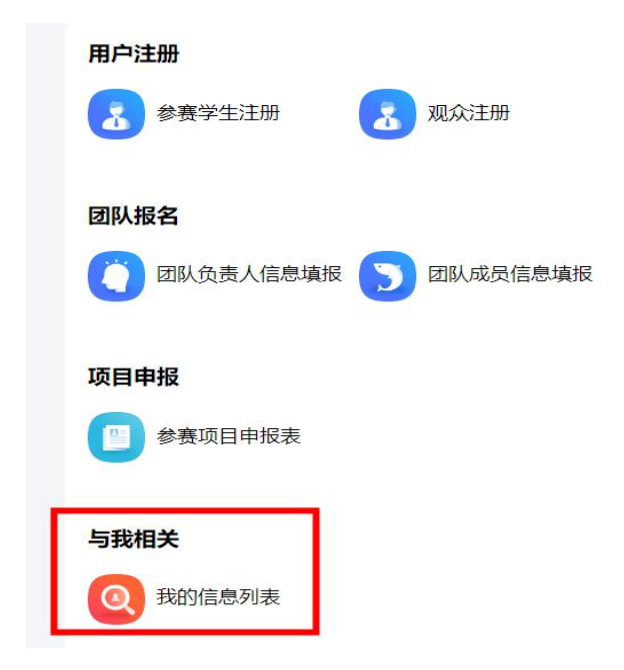

| ↑ 挑战杯流程 ▼ ♥                            |      |             |                               |                  |                               |                      |                         | 8 A A             |
|----------------------------------------|------|-------------|-------------------------------|------------------|-------------------------------|----------------------|-------------------------|-------------------|
|                                        | + 新  | 増           | ▶ 发起文本审批   ▶ 创建晋级名单           | 土导入 ①!           | 导出 更多操作 🔐 统计分析                |                      | 主表、                     | 我的 🗸              |
| 2                                      | 项目名税 | R           | 点击选择已有表单的数据                   | 🔽 项目编号           |                               | 项目类型                 |                         |                   |
| ▶ 用户注册                                 |      | 序号          | 数据标题                          | 流程状态             | 项目名称                          | 项目编号 ≑               | 所在学校 💲                  | 学校所在省             |
|                                        |      |             |                               |                  |                               |                      |                         |                   |
| ▶ 団時 据名                                |      | 1           | 挑战杯项目测试                       | 草稿               | 挑战杯项目测试                       | 120 000000           | 测试学校1                   | 贵州省               |
| ▶ 团队报名                                 |      | 1<br>2      | 挑战杯项目测试<br>测试628              | 草稿<br>进行中        | 挑战杯项目测试<br>测试628              | . <b>20 00</b> 00000 | 测试学校1<br>测试学校1          | 贵州省<br>贵州省        |
| <ul> <li>团队报名</li> <li>项目申报</li> </ul> |      | 1<br>2<br>3 | 挑战杯项目测试<br>测试628<br>7月1日测试400 | 章稿<br>进行中<br>已结束 | 挑战杯项目测试<br>测试628<br>7月1日测试400 |                      | 测试学校1<br>测试学校1<br>测试学校1 | 贵州省<br>贵州省<br>贵州省 |

| 参赛项目申报表-新增 |                                                              |   |
|------------|--------------------------------------------------------------|---|
|            | *项目介绍材料                                                      | 其 |
|            | 请将"项目介绍材料"分享链接粘贴在此处                                          |   |
|            | *公开展示信息(一) 请将"公开展示信息(一)"分享链接粘贴在                              |   |
|            | 其他省襄要求的材料                                                    |   |
|            | <ol> <li>         上 点击或拖拽附件上传<br/>单个文件不超过50M     </li> </ol> |   |

**第十步:**查看已填报的信息。顺次点击"我的信息列表" ——参赛项目申报表——选择"我的",进行查看。

其中,"流程状态"在"进行中",表明校管理员还未审

核或项目被驳回。状态为"已结束",表明校管理员已经审核。 具体审核情况,学生可进入"我的信息列表"——项目申报— 一参赛项目申报表,点击"我的"查看,点击"数据标题"或 "项目名称"进入审核页面,页面右侧查看审核情况。

| · 流程状态: 项目名称                                                                                                    |            |                 |                 |
|----------------------------------------------------------------------------------------------------|------------|-----------------|-----------------|
| 流程状态: 项目名森                                                                                                    |            |                 |                 |
|                                                                                                    | 项目编号       | ÷ 所在学校          | 。 学             |
| 进行中 测试628                                                                                                    | TZB-000032 | 2 测试学校1         | 贵州              |
| 已结束 7月1日测试400                                                                                                    |            | 测试学校1           | 贵州              |
| 已结束 7月1日测试399                                                                                                    |            | 测试学校1           | 贵州              |
| 已结束 7月1日测试398                                                                                                    |            | 测试学校1           | 贵州              |
|                                                                                                    |            |                 |                 |
|                                                                                                    | 提交暂存作      | 乍废 打印           | 二维研             |
| Date 4. Becard-unt. Hone                                                                                                    |            |                 |                 |
| and the second                                                                                                    | 0          | 发起节点<br>待——处理   |                 |
| 目編号                                                                                                    |            | <b>宙批节点</b> 已驳回 |                 |
| 000000                                                                                                    | 9          |                 | 意               |
| 目分组                                                                                                    |            |                 |                 |
| 科技创新和未来产业 🔘 乡村振兴和脱贫攻坚                                                                                                    |            | 【甲加速            | KANT ALAR       |
| 城市治理和社会服务 〇 生态环保和可持续发展                                                                                                    |            | 带起共产 植大         |                 |
| 文化创意和区域合作                                                                                                    | •          | 及旭节点 旋火         |                 |
| 生学校                                                                                                    |            | ■ ■ 提交          | E               |
| 式学校1                                                                                                    |            |                 |                 |
| 赛项目团队负责人手机号码                                                                                                    |            |                 |                 |
| A CONTRACTOR OF A CALLER OF A CALLER OF A |            |                 |                 |
| 文化创意和区域合作<br>生学校<br>试学校1<br>鹿原日期版合表人手机器码                                                                                                    |            |                 | 。<br>发起节点<br>提交 |

## 【类型二:项目团队成员】

按"参赛项目团队负责人"的第1至5步填写。

**第六步**:点击"团队成员信息填报",逐项填写信息。其中,项目编号、项目名称、参赛项目团队负责人姓名、参赛项目团队负责人学号这四项内容,将作为系统校验,如其中信息

填写错误将不能加入队伍。填写无误后请点击"提交"。

| < >   C []            |                                                                                                    | ⊕ "挑战杯"中国大学生创业计划竞赛 ▼                                                                  |
|-----------------------|----------------------------------------------------------------------------------------------------|---------------------------------------------------------------------------------------|
| U OA工作台               |                                                                                                    |                                                                                       |
|                       | ► ②<br>T+== 他成件 <b>创业计划完</b><br>中国大学生<br>Here and Party and Party | <ul> <li>● ■ 欢迎加入挑战杯中国大学生…</li> <li>● ■ "挑战杯"中国大学生创业…</li> <li>● 重看更多 &gt;</li> </ul> |
|                       | 用户注册 卷赛学生注册 🛃                                                                                                    | 观众注册                                                                                  |
|                       | 図队报名<br>() 図队负责人信息填报                                                                                                    | 团队成员信息填报                                                                              |
| 团队成员信息填报·新增           |                                                                                                    | 提交后新增下一条 提交 暂存 二维码 X                                                                  |
| 请输入自己"参赛学生注册"时填工      | 彩的姓名,系统将自动检索 (1990年)                                                                                                    | ■】<br>●●した#251-0月前後。<br>※人口目前、同節原目前等。<br>日21-参数目目を放在する場所的、同位者希望使用中核目的内容力像。            |
| * <b>填表人姓名</b><br>请选择 | R                                                                                                    | <sup>學較佈在省級國委</sup> 这两处信息请与参赛项目团队负责人<br>核对后填写,项目编号请联系自己团队的<br>负责人获取                   |
| 所在学校                  |                                                                                                    | 填表人手机号码                                                                               |
| 填表人学号                 |                                                                                                    | <b>*项目编号</b><br>请与参赛项目团队负责人输;/后填写                                                     |
| * <b>项目名称</b><br>请输入  |                                                                                                    | *参事项目团队负责人姓名<br>请确认团队负责人正确姓名后加写                                                       |
| *参赛项目团队负责人<br>请输入     | 学号                                                                                                    |                                                                                       |

【特别提醒】:如填写后不确定信息是否正确,可先点"暂存"按钮,并顺次点击"我的信息列表"——团队报名——团队成员信息填报,查询暂存的信息。

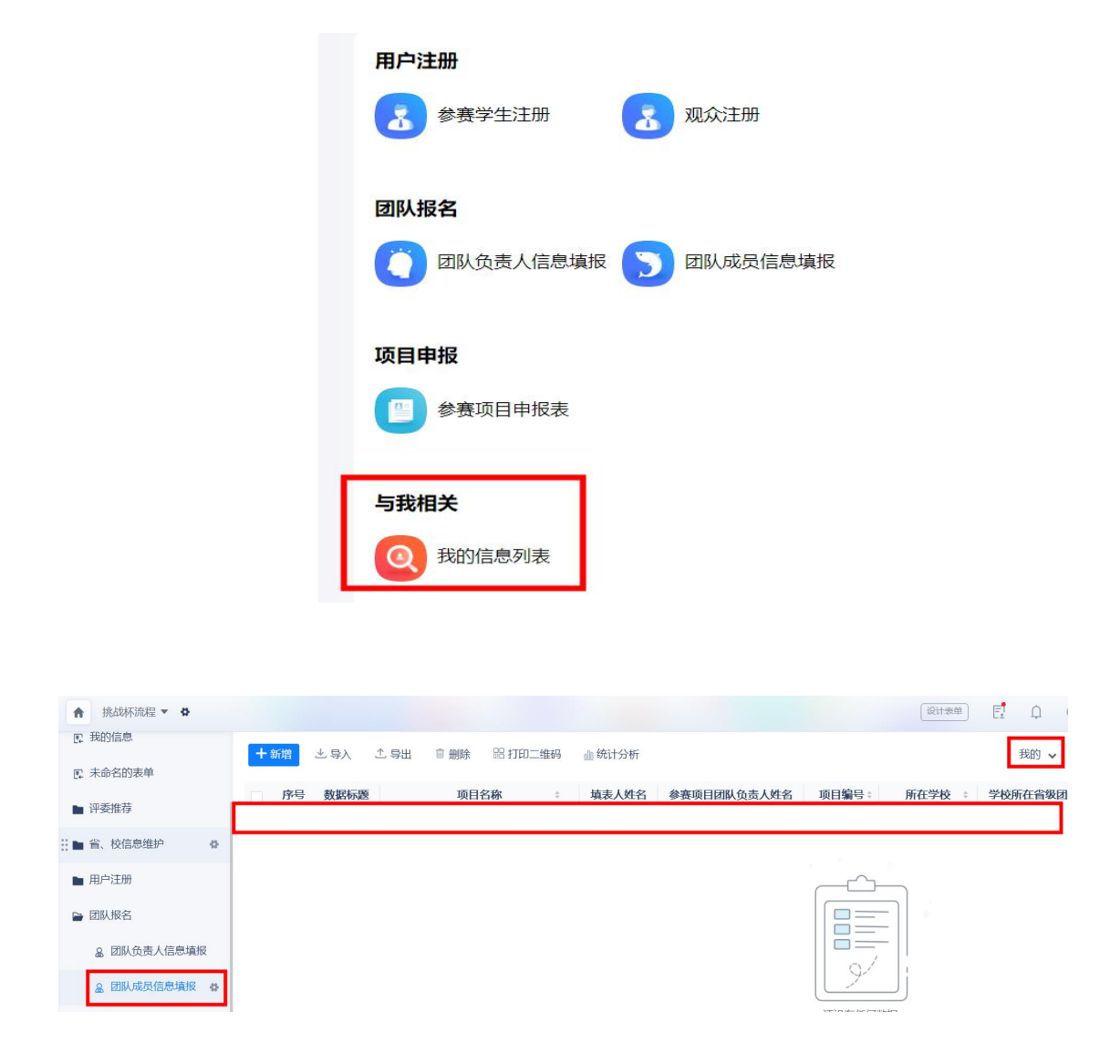

**第七步:**提交后上方会有短暂 3s 左右的"提交成功"提醒, 请注意查看,如不确定是否提交成功,可点击"我的信息列表" 查看。

|                                          | ( )   a a | • "挑战杯"中国大学生88业计划现在 ~ | С ножа   О княза () ножа | 5 |
|------------------------------------------|-----------|-----------------------|--------------------------|---|
| 0 11 12 11 11 11 11 11 11 11 11 11 11 11 |           | ● 搬交成功                |                          |   |
| <b>8</b><br>107.0                        |           |                       |                          |   |

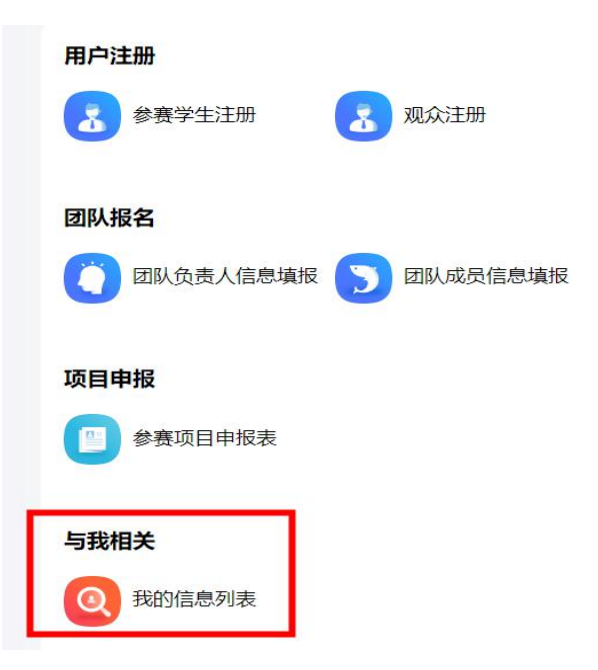

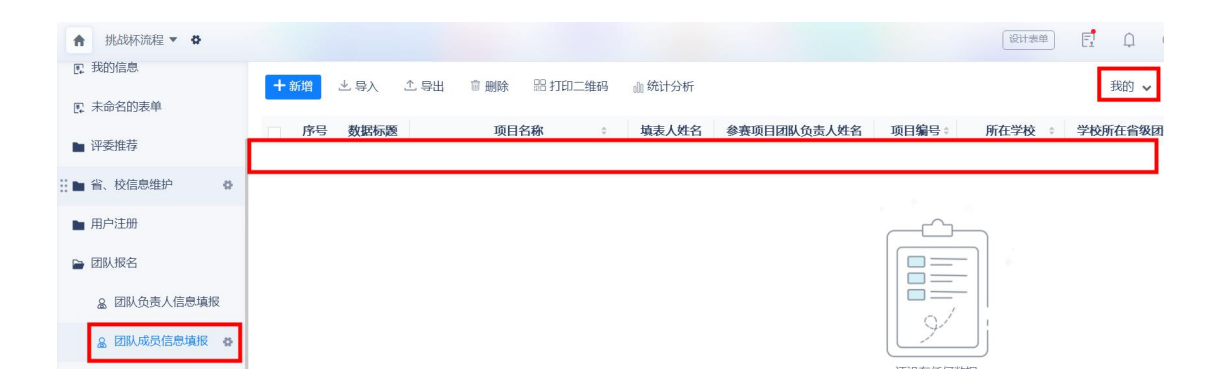

附件:

项目介绍材料等的上传步骤

**第一步:**点击"参赛项目申报表"的"填写入口",点击"钉钉"图标完成注册后登录。请注意注册钉钉与注册挑战杯平台的手机号码保持一致。

|                                                                            |                                                            | <b>语雀</b><br>专业的云端知识库 |            |    |
|----------------------------------------------------------------------------|------------------------------------------------------------|-----------------------|------------|----|
|                                                                            |                                                            |                       |            |    |
| 參赛项目申报表·新增                                                                 | <b>提交</b> 留存                                               | +86 ~                 | 手机号        |    |
| 发展的数                                                                       | * BUSAMP/F                                                 | ₿                     | 营码         | Ø  |
| 500字UUA(以本那统字图统计为语)                                                        |                                                            | 免密码登录                 |            |    |
|                                                                            | 【材料上传说明】                                                   |                       | 登录         |    |
| 具件撮作步号<br>译<br>第1步:点 <mark>元《赋司入口》。</mark><br>第2步:依次上存"项目介绍材料"、真地相关证明材料(选编 | 開清先兵击査督・村 <b>日上作具体步骤</b> 。<br>連目电腦进行参賽項目申服<br>i)、公开展示項目信息; | C                     |            | 0  |
| 第3步:点击"分享继续"获得上传材料的对应强捷;<br>第4步: 复制链接输入下方对应输入概中                            |                                                            |                       |            | •  |
| 第5步:續在以下输入框中 填写正确提接。                                                       |                                                            | 找回                    | 密码 邮箱登录 快速 | 注册 |

**第二步:**填写基本信息。"名称"一栏填写参赛项目团 队编号。"简介"一栏填写 100 字左右的项目简介或团队简 介。"可见范围"一栏选"仅团队成员可见"。"上传头像" 一栏可使用系统已默认的图像(已上传好大赛图标),或选 择团队合影、项目图片等。填写完毕点击"新建"。

| 简介<br>建议 100 文                                                                                                    | <b>上传步骤</b><br>第一步:填写左侧信息,完成创建。(头像系统已自动设定,参费团队无须上传)<br>第二步:按要求上传"项目介绍材料"、"其他相关证明材料",填写"公开展示信息(二)"                                                                                                    |
|----------------------------------------------------------------------------------------------------|----------------------------------------------------------------------------------------------------|
| 2011年1月1日日日<br>1月11日日日<br>1月11日日日<br>1月11日日日<br>1月11日日<br>1月11日<br>1月11日日<br>1月11日<br>1月111日<br>1月111日<br>1月111日<br>1月111日<br>1月111日<br>1月1111<br>1月1111<br>1月1111<br>1月1111<br>1月1111<br>1月1111<br>1月1111<br>1月1111<br>1月1111<br>1月1111<br>1月1111<br>1月1111<br>1月11111<br>1月11111<br>1月11111<br>1月11111<br>1月111111 | 第三步:每个材料上传完毕后,点击"设置"允许在阅读页下载文件一更新一分享一开启分享一复制链接。<br>第四步:将复制的链接填入"参赛项目申报表"中。<br>【第十二章"被系统"<br>中国大学生                                                                                                    |
| ■ 仅团队成员可见 团队仅团队成员可见                                                                                                    | 语雀简介<br>「语雀」是一款由支付宝打造的内容创作及项目协同工具<br>●支编辑器                                                                                                    |
|                                                                                                    | AREAD FLERE X, RENA MALAGAM. REN, RENA<br>(RENA LIVO KET, PANILA S PELSAREAN<br>(ROR STRAIN).<br>(ROR STRAIN).<br>(ROR |
| 可以他到四方到正见大厦凸观元成上行                                                                                                    |                                                                                                    |

**第三步:**点击"第十二届"挑战杯"中国大学生创业计 划竞赛"——点击"项目介绍材料"——点击"编辑"。

| 14                      | <b>2020</b> 初<br>浙江大学·济 | <b>60-2777-</b><br>示例代表队 | יאלא וויאויעי | 2  |
|-------------------------|-------------------------|--------------------------|---------------|----|
| 首页                      | 知识库                     | 成员                       | 回收站           |    |
| 1                       | . •                     | -                        |               |    |
| - (                     |                         | 0                        |               |    |
|                         |                         |                          |               |    |
| 知识库                     |                         |                          |               | _  |
| <b>1</b> 第              | 5十二届"护<br>大学 - xxxx 参考  | 粘战杯"中<br>瓜               | 国大 🔒 🕴        |    |
| <ul> <li>项目介</li> </ul> | 绍材料                     |                          | 今天 1620       |    |
| <ul> <li>其他相</li> </ul> | 关证明材料                   |                          | 今天 16:19      | 9  |
| <ul> <li>公开服</li> </ul> | 际信息                     |                          | 今天 16:19      | ř. |

| Constant of the |                                              | 1 網排目     |
|-----------------|----------------------------------------------|-----------|
|                 |                                              |           |
|                 | 第十二届"挑战杯"中国大学生创业                             | 业计划竞赛     |
|                 | 2                                            |           |
|                 | 项目介绍材料                                       | 昨天 10:02  |
|                 | 其他相关证明对料                                     | 昨天 18:02  |
|                 | 公开展示信息                                       | 昨天 18:02  |
|                 |                                              |           |
| 示例费队 / 第十二届"    |                                              |           |
| 介绍材料            | 项目介绍材料                                       |           |
| 相关证明材料<br>展示信息  | 项目介绍材料为20页以内PPT(转PDF格式),仅需上传PDF文档,请在此上传PDF文档 | ă.        |
|                 |                                              |           |
| 耸ጠ-             | <b>些</b> ,上佳"面日企纫材料"                         | 顺次占土页面七上角 |

**第四步:**上传"项目介绍材料"。顺次点击页面左上角的 绿色图标——本地文件——PDF文件(并上传项目介绍材料) ——更新——分享——开启分享——复制链接,即完成材料上 传。

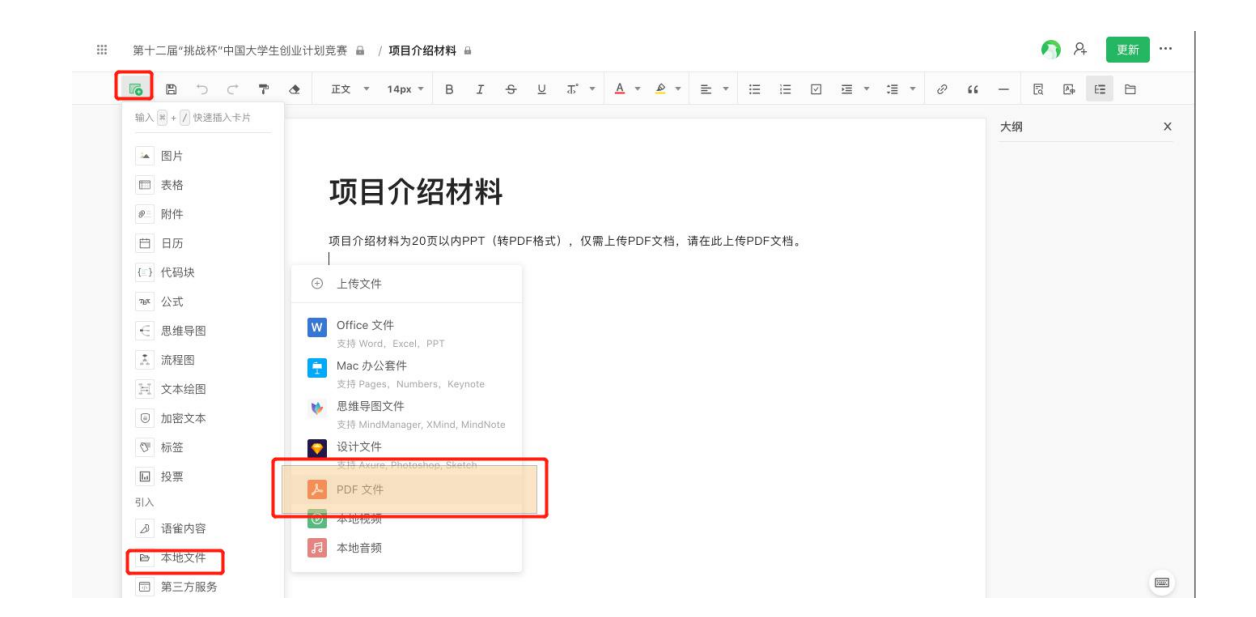

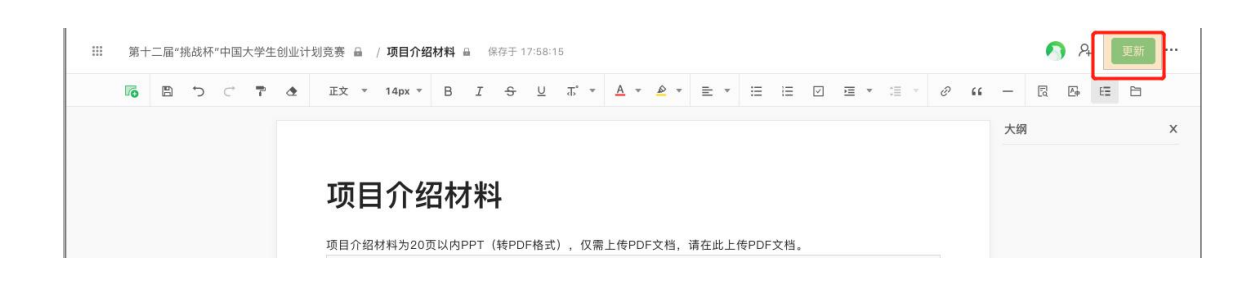

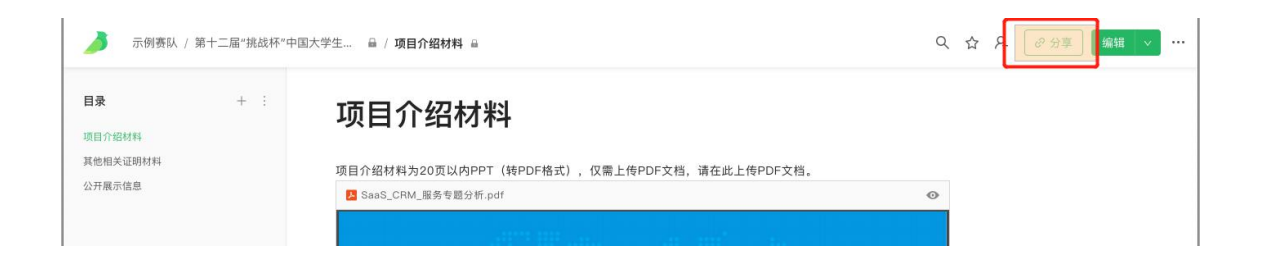

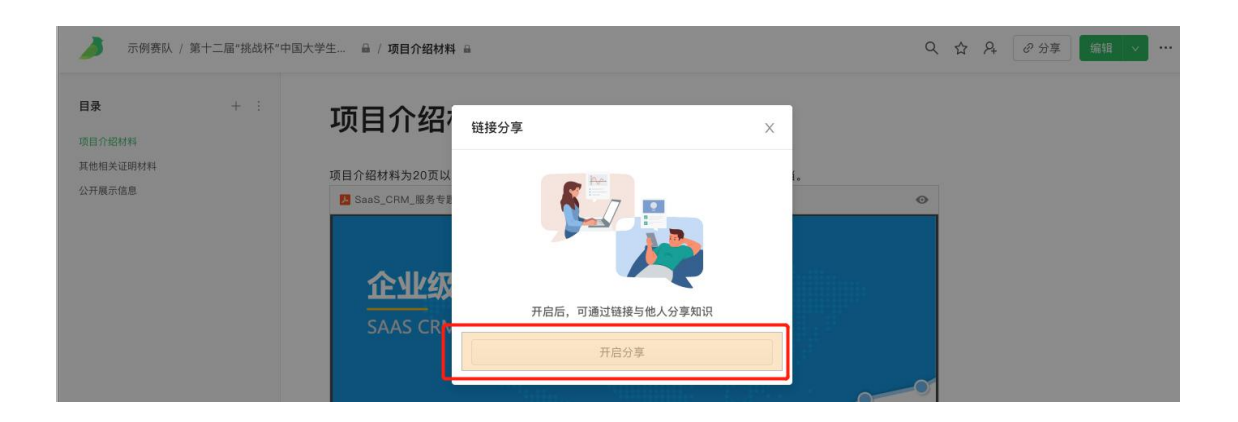

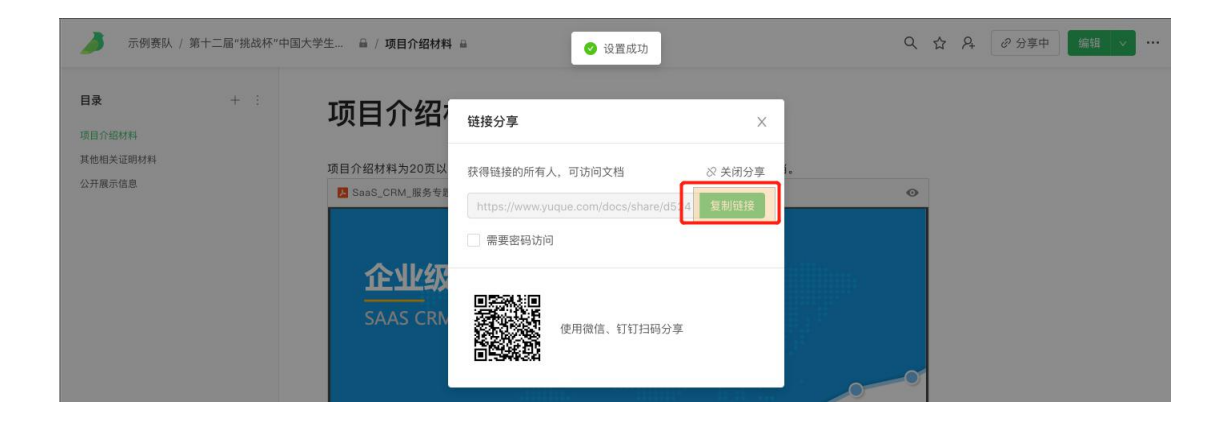

**第五步:**将分享链接复制至"参赛项目申报表"的"项目 介绍材料"一栏中。

| 项口升编的杆              | 其他相关证明材料 (选填)   |
|---------------------|-----------------|
| 请将"项目介绍材料"分享链接粘贴在此处 | 请将"其他相关证材料"分享链接 |
| *八开展示信自 ()          |                 |
|                     |                 |

**第六步:** 上传"其他相关证明材料"。点击左上角"第十 二届'挑战杯'中国大学生创业计划竞赛",选择"其他相关 证明材料"。按"项目介绍材料"的步骤上传对应材料。复制 分享链接至"参赛项目申报表"中的"其他相关证明材料(选 填)"一栏中。

| 0) | 123 | 第十二届 | "挑战杯" | 中国   | •  | ☆ 收藏 | 已关注 1 |     |             |   |
|----|-----|------|-------|------|----|------|-------|-----|-------------|---|
|    |     |      |       |      |    |      |       |     |             |   |
|    |     |      |       |      | 第· | 十二届  | "挑战杯  | ۳ " | 中国大学生创业计划竞赛 | 赛 |
|    |     |      |       |      |    |      |       |     | 0           |   |
|    |     |      | 项目    | 介绍材料 | ł  | -    |       |     |             |   |
|    |     |      | 其他公开  | 相关证明 | 材料 |      |       |     |             |   |

| *项目介绍材料              | 其他相关证明材料 (选填)        |
|----------------------|----------------------|
| 请将"项目介绍材料"分享链接粘贴在此处  | 请将"其他相关证材料"分享链接粘贴在此处 |
| *公开展示信息 (一)          |                      |
| 请将"公开展示信息(一)"分享链接粘贴在 |                      |
| 其他省襄要求的材料            |                      |
| 上 点击或拖拽附件上传          |                      |
| 单个文件不超过50M           |                      |

**第七步:**填写、上传"公开展示信息"的有关材料。点击左上角"第十二届'挑战杯'中国大学生创业计划竞赛",选择"公开展示信息"。

| 0) | 123 / 第十二届"挑战杯"中国 | 局 ☆ 收蔵   | 巳关注 1 |             |
|----|-------------------|----------|-------|-------------|
|    |                   | 第十二届     | "挑战杯" | 中国大学生创业计划竞赛 |
|    |                   |          |       | 0           |
|    | 项目介绍材料<br>其他相关证明  | 1<br>月材料 |       |             |
|    | 公开展示信息            | 1        |       |             |

**第八步:**点击编辑——公开展示信息。逐项文字填写"项目名称"、"参赛高校"。选择"项目类型"、"项目分组"。

| 🌙 示例表記 / 第十二届*挑战科         | ○中國大学生 → / 公开藏赤儀息 →                | Q ☆ A @ 9#+           |
|---------------------------|------------------------------------|-----------------------|
| 9 <b>0</b> + 1<br>10.1504 | 公开展示信息                             | 田田市町<br>参園県位<br>田田田田2 |
| 他相关设路时间<br>开展2008         | 项目名称                               | 3月1日日<br>第11月2日月日     |
|                           | ₩ 参赛高校                             |                       |
|                           | 项目类型                               |                       |
|                           | 1. 普通高校<br>1. 职业购校                 |                       |
|                           | 项目分组                               |                       |
|                           | 科技创新和未来产业                          |                       |
|                           | 多村銀兴和脱苦攻築<br>城市治理和社会開展             |                       |
|                           | 生态环保和可持续发展                         |                       |
|                           | 文化创意和区域合作                          |                       |
|                           | 我们的实践日志                            |                       |
|                           | (选项) fw视频格式,时长不超过2分钟,文件大小不超过300MB。 |                       |

**第九步:**上传"我们的实践日志"。将光标放至"我们的 实践日志"下方,点击左上角绿色图标——本地文件——本地 视频,上传视频材料。

| 6   |                  | ◆ 正文 * 14px * B I +             | <del>ऽ</del> ⊻ क° • | <u>A</u> * <u>A</u> * | ≣ * ⊞ |          | ⊡ • :≣ • | e 🕻 | -   | E 14  | 88 |  |
|-----|------------------|---------------------------------|---------------------|-----------------------|-------|----------|----------|-----|-----|-------|----|--|
| 输)  | 、Ctr1 + / 快速插入卡片 | 测试123                           |                     |                       |       |          |          |     | 大纲  | J     |    |  |
| 34  | 图片               | 参赛高校                            |                     |                       |       |          |          |     | 项目  | 名称    |    |  |
|     | 表格               | With Balls Lab                  |                     |                       |       |          |          |     | 溴   | 1试123 |    |  |
| ø   | 附件               | 测试学校                            |                     |                       |       |          |          |     | 参赛  | 高校    |    |  |
| E C | 日历               | 项目类型                            |                     |                       |       |          |          |     | 溴   | 试学校   |    |  |
|     | (12)             |                                 |                     |                       |       |          |          |     | 项目  | 类型    |    |  |
| (   | 代码块              | ④ 上传文件                          |                     |                       |       |          |          |     | 项目  | 分组    |    |  |
| ηge | 公式               |                                 |                     |                       |       |          |          |     | 我们] | 的实践日志 |    |  |
| e   | 思维导图             | W Office 文件                     |                     |                       |       |          |          |     |     |       |    |  |
| X   | 流程图              | 又将 Word, Excel, PP1             |                     |                       |       |          |          |     |     |       |    |  |
| 3.1 | 文本绘图             | 支持 Pages, Numbers, Keynote      |                     |                       |       |          |          |     |     |       |    |  |
|     |                  | 😻 思維导图文件                        |                     |                       |       |          |          |     |     |       |    |  |
| 0   | 加名文本             | 支持 MindManager, XMind, MindNote |                     |                       |       |          |          |     |     |       |    |  |
| C   | 标签               | ● 设计文件                          |                     |                       |       |          |          |     |     |       |    |  |
| [+1 | 投票               | DDC 75/4                        |                     |                       |       |          |          |     |     |       |    |  |
| 31) |                  | PDF X1+                         | AL 2014-1-          |                       | (Z)   | F        | (****    |     |     |       |    |  |
| B   | 语雀内容             | ● 本地视频                          | 分钟,又件大/             | 小小超过300MB。            | 通闪吸中的 | 本地又1年] 上 | 1专视频义1年  |     |     |       |    |  |
| B   | 本地文件             | 13 本地音频                         |                     |                       |       |          |          |     |     |       |    |  |
|     | 第三方服务            |                                 |                     |                       |       |          |          |     |     |       |    |  |

第十步:上传完毕实践视频后,将光标放至上传的视频 处,出现4个按钮,选择第3个设置按钮后,会弹出右侧"本 地视频设置",勾选"允许在阅读页下载文件"。 保存于 13.56.51

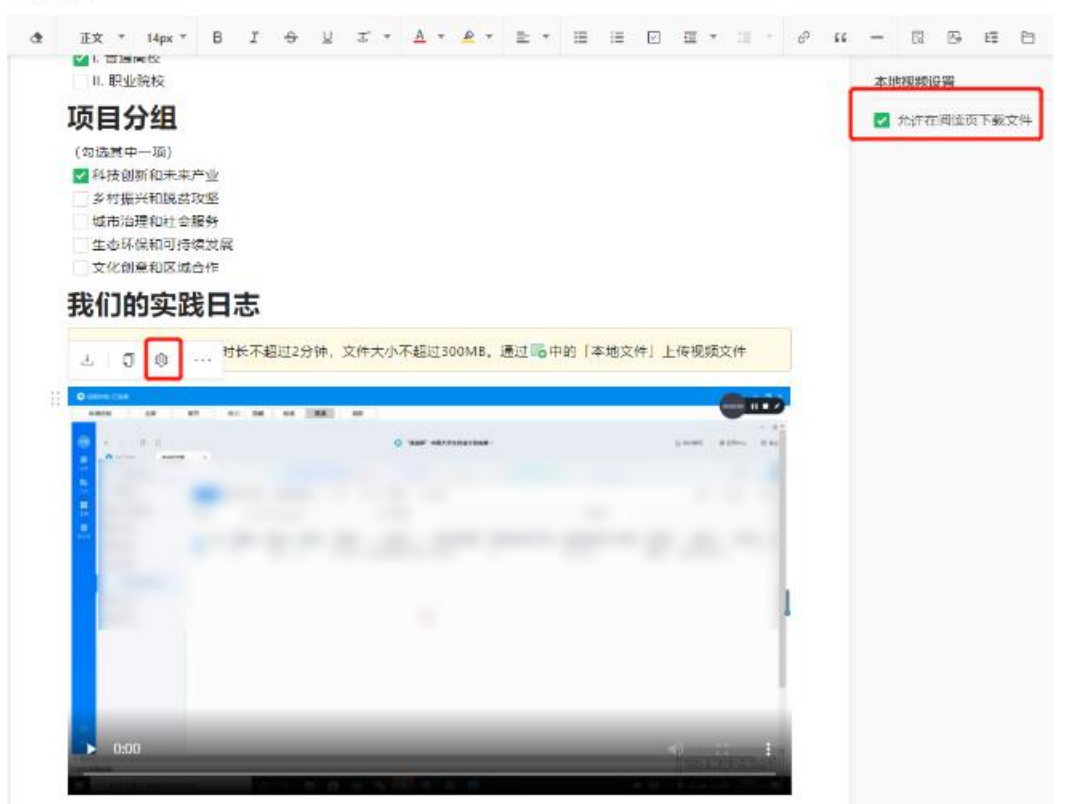

**第十一步:**点击右上角"更新"后跳转页面,点击分享 ——开启分享——复制链接。将分享链接粘贴至"参赛项目 申报表"中的公开展示信息(一)。

| 项目名称                                                            | 项目名称            |
|-----------------------------------------------------------------|-----------------|
| 测试123                                                           | 测试123<br>参赛高校   |
| 参赛高校                                                            | 演成学校<br>项目典型    |
| 测试学校                                                            | 项目分组<br>我们的实践日本 |
| 项目类型                                                            |                 |
| <ul> <li>✓ Ⅰ. 普通高校</li> <li>Ⅱ. 职业院校</li> </ul>                  |                 |
| 项目分组                                                            |                 |
| (勾选其中一项)<br>2 科技创新和未来产业<br>参打摄外和融贫攻坚<br>或市治理和社会服务<br>生态环保和利持续发展 |                 |
| □ 文化创意和区域合作<br>我们的 <b>实践日志</b>                                  |                 |

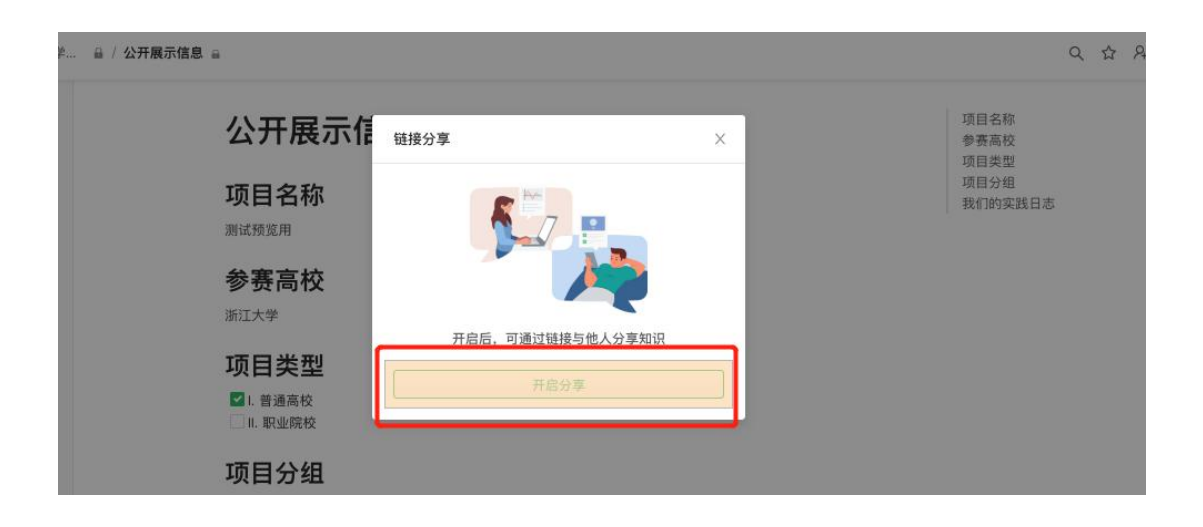

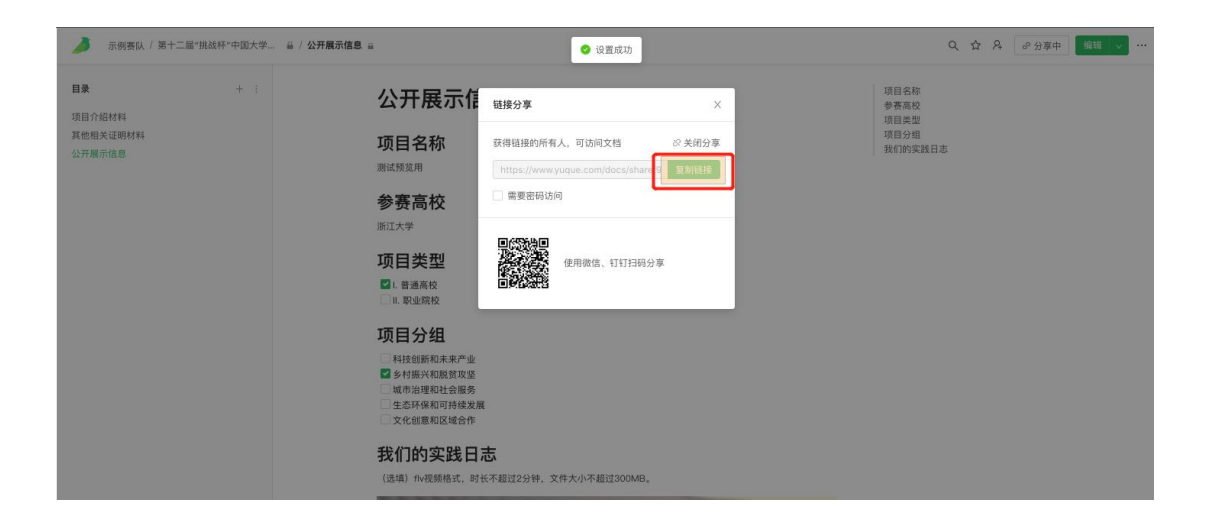

## \*项目介绍材料

请将"项目介绍材料"分享链接粘贴在此处

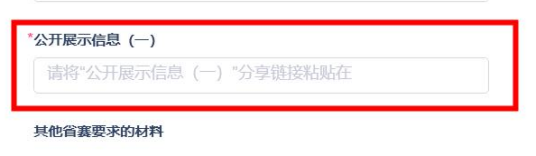

**土** 点击或拖拽附件上传 单个文件不超过50M 其他相关证明材料 (选填)

请将"其他相关证材料"分享链接粘贴在此处